## Observa o Simulador 1

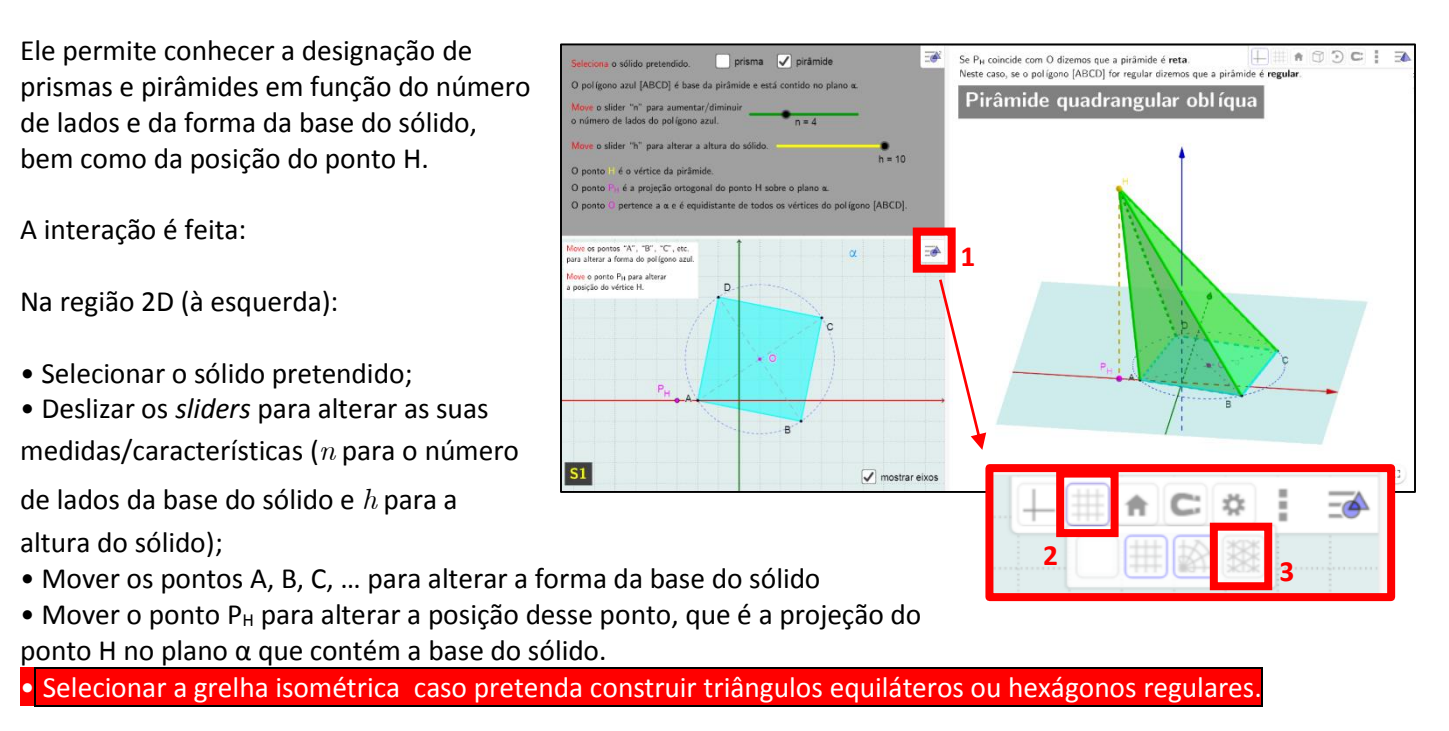

**1.** Explora o simulador, observando as alterações no plano  $\alpha$  e na região 3D quando alteras o tipo de sólido, os valores de *n* e *h*, bem como as posições dos pontos.

2. Explica os procedimentos a realizar no simulador para se obter:

- a. Um prisma triangular reto
- b. Uma pirâmide quadrangular regular
- c. Um prisma hexagonal oblíquo
- d. Uma pirâmide triangular regular
- e. Um prisma quadrangular reto com  $30u^3$  de volume
- **f.** Um prisma quadrangular oblíquo com  $30u^3$  de volume
- g. Um prisma triangular oblíquo com  $30u^3$  de volume

3. Que polígonos se vê nas faces laterais de:

- a. um prisma regular
- b. um prisma reto
- c. um prisma oblíquo?
- d. uma pirâmide regular
- e. uma pirâmide reta
- f. uma pirâmide oblíqua?

- 2.
- a. 1º Mover o *slider* n para obter n = 3;
  2º Mover o ponto P<sub>H</sub> para coincidir com o ponto A.
- b. 1º Mover o slider n para obter n = 4;
  2º Mover os pontos A, B, C ou D para construir um quadrado [ABCD];
  3º Mover o ponto P<sub>H</sub> para coincidir com o ponto O.
- c. 1º Mover o *slider* n para obter n = 6;
  2º Mover o ponto P<sub>H</sub> para não coincidir com o ponto A.
- d. 1º Selecionar a grelha isométrica (seguindo instruções a vermelho);
   2º Mover os pontos A, B ou C para construir um triângulo equilátero [ABC];
   3º Mover o ponto P<sub>H</sub> para coincidir com o ponto O.
- e. 1º Selecionar a grelha cartesiana

**2**<sup>o</sup> Mover o *slider* n para obter n = 4;

**3º** Mover os pontos A, B, C ou D para construir um quadrilátero de  $10u^2$  de área (por exemplo, um retângulo de dimensões  $2u \in 5u$ );

**4º** Mover o *slider* h para obter h = 3 [ABCD];

 $\mathbf{5^{o}}$  Mover o ponto  $\mathsf{P}_{\mathsf{H}}$  para coincidir com o ponto A.

- f. Repetir os procedimentos do 1º ao 4º da alínea e.;
   5º Mover o ponto P<sub>H</sub> para não coincidir com o ponto A.
- g. 1º Mover o *slider* n para obter n = 3;

2º Mover os pontos A, B ou C para construir um triângulo de 6u<sup>2</sup> de área (por exemplo, um triângulo retângulo

com catetos de dimensões 3u e 4u);

4º Mover o *slider* h para obter h h = 5 [ABCD];

**5º** Mover o ponto  $P_H$  para não coincidir com o ponto A.

## 3.

- a. Retângulos congruentes
- **b.** Retângulos
- c. Paralelogramos, pelo menos 1 não retângulo
- **d.** Triângulos isósceles congruentes
- e. Triângulos isósceles
- f. Triângulos, pelo menos 1 não isósceles